ケプラー使い方マニュアル

JANet School of Astrology 編

ケプラー使い方マニュアル・基礎編

<ケプラーの起動>

デスクトップ上のアイコンをクリックするか、あるいは、スタートメニューの中から選択することで起動できます。

ケプラーを起動すると右のようなオープニング画 面が現れます。

この画面からは、ホロスコープに関する主な作業を 全般的に行う「メイン画面([Main Screen)」の ほ か、各種設定やオプション、その他の付属機能を呼 び出すことができます。

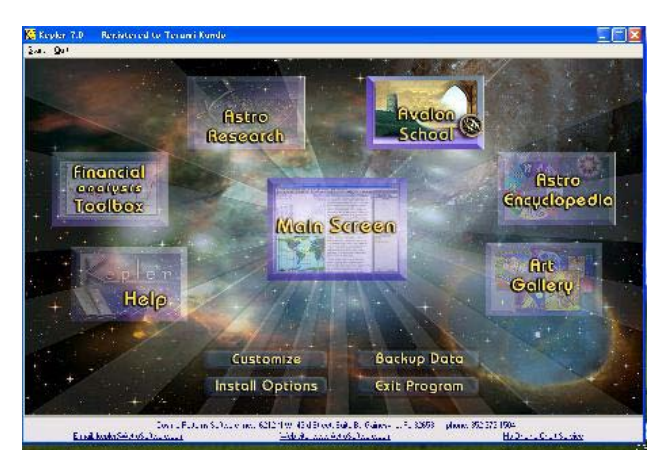

<まず、ネイタルチャートを作ってみましょう>

1. ツールバー左上の[Start] (あるいは、[Main Screen]) をクリックし、[New Lists of Charts (New Session)] をクリックすると次のようなデータエントリー画面が表示されます。

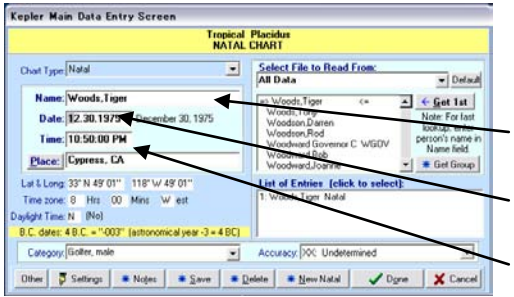

2. データエントリー画面に作りたいホロスコープのデー タを入力します。

 名前(Name)をアルファベットで入力 姓を先にし、カンマを入れて入力すると後で探しやすい。
 生年月日(Date)を入力 月、日、年の順に数字のみを入力していく(カスタマイズ可)。
 生まれた時刻(Time)を入力 12時間制でAM/PMまで入力(カスタマイズ可)。

## 生まれた場所 (Place) を入力

Place tokyo WORLD As you type, the matching places on file are 地名 (ローマ字)の最初の文字をクリッ => Tokyo, Japan Tokzar, Alghanistan displayed. TORLD <= クすると右のような入力画面が現れる。 AFGHANISTAN If you have difficulty finding a place, you can 続けてスペルを入力していきリストの ALABAMA Tol Island Pacific Isl. select the country, rather than the entire world. rka, Russia (Yamal.) ALASKA 中に適切なものが現れたらそれをクリ To read a place saved on file: Tol'skij Majdan, Russia Tola, Virginia Tolacon, Arizona ALBANIA Click on the place desired, or select the "Get First Place In List" button. ALGERIA ANDORRA ックし選択。 Tolaga Bay, New Zealand Tolala, Indonesia ANGOLA ANGUILLA If you do NOT wish to read from file Select the "Place Not on File" button なお、このリストの中から地域を選択す Tolan Place, Colorado Toland Landing, CA ANTIGUA BARBL ARGENTINA Get First Place In List ればその中でのみ検索される。 Toland, Pennsylvania ARIZONA. Toland, Texas ARKANSAS Place Not on File X Cancel Tolang, Indonesia Tolani, Arizona Tolar Grande, Argentina ABMENIA AUSTRALIA Note: Clicking on the place desired also closes this form. -AUSTRIA

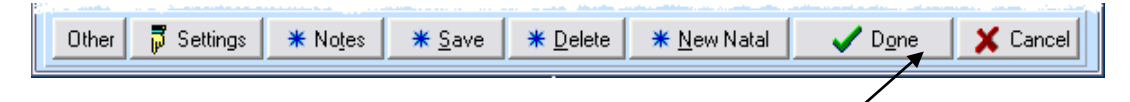

- データ入力ウインドウ画面の下段に並んだボタン右端の Done をクリックしてチャート を描きます。データをセーブするかどうかのメッセージボックスが表示された場合は、セーブ しておくと次回からはデータの詳細を入力せずにリストから呼び出すことができます。
- 5. チャートが表示されます。この画面をメイン画面([Main Screen])と呼びます。

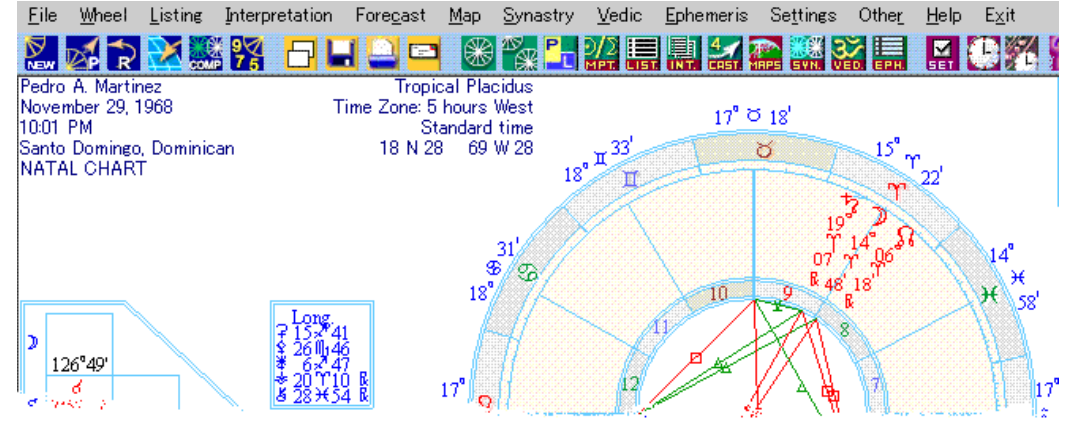

<カスタマイズ>

入力の方法や天体の記号などの一部にはいく つかの選択肢から選べるものがあります。こ の選択は、オープニング画面のカスタマイズ から行うことができます。

カスタマイズは、プログラム全般的にわたっ て有効になる設定を行うことができ、印刷物 に入れることのできる会社名や住所の入力や 天王星、冥王星、リリスなどの記号の種類、

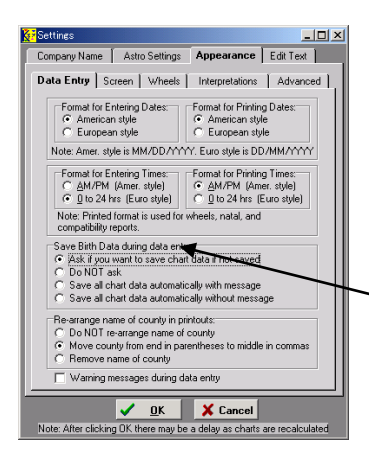

日付や時間など の入力方法など を選択すること ができます。

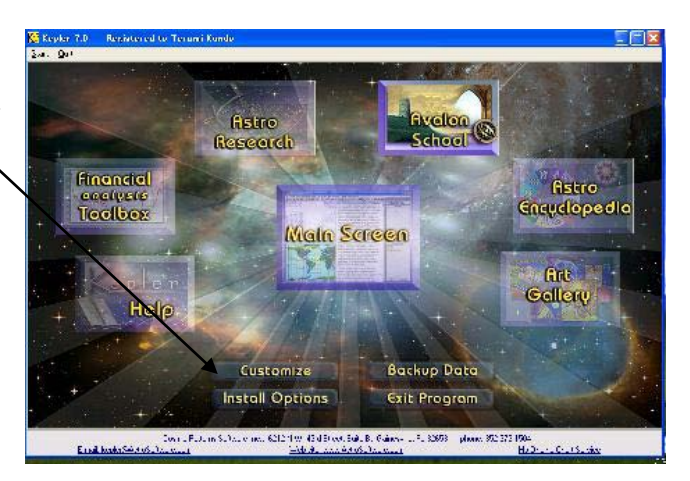

左のような画面から設定することができますが、設定の詳細はマニュ アルなどを参考にしてください。

なお、入力の際の時間のフォーマットは[Appearance][Data Entry]のこの項目により12時 間制(AM/PMを入力する必要)と24時間制の選択を行うことができます。

また、カスタマイズはメイン画面の[Settings] メニューから開くこともできます。

| _] | Ephemeris                   | Settings Other Help Exit                                |  |  |
|----|-----------------------------|---------------------------------------------------------|--|--|
| 5] | 🔜 🛃                         | Zodiac<br>House System                                  |  |  |
|    |                             | <u>C</u> oordinate System<br>H <u>a</u> rmonic          |  |  |
|    | 16 Default Zodiac and House |                                                         |  |  |
|    | t                           | Other settings, but Interpretations, company Name, etc. |  |  |

<チャート表示を自分の好みに合わせて設定する(レギュラーホイールスタイル)>

チャートは、自分の好みに合わせて表示を設定することができます。

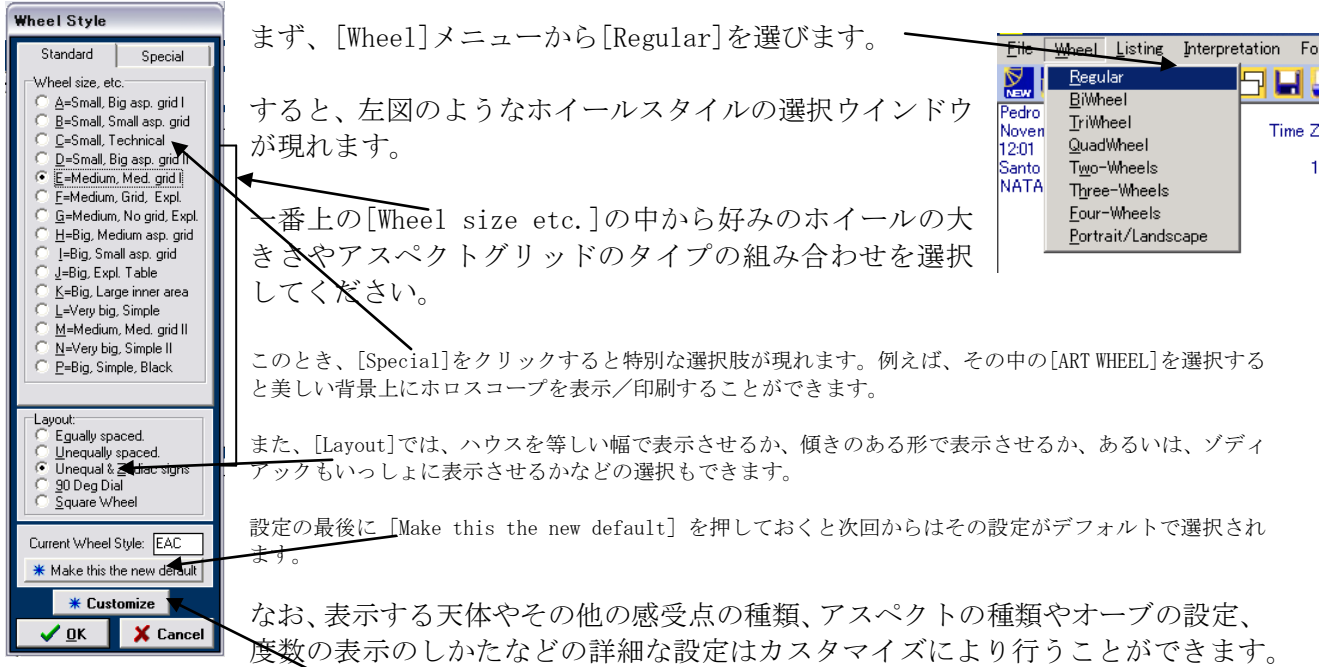

[Customize]ボタンをクリックすると新たにカスタマイズウインドウが現れます。

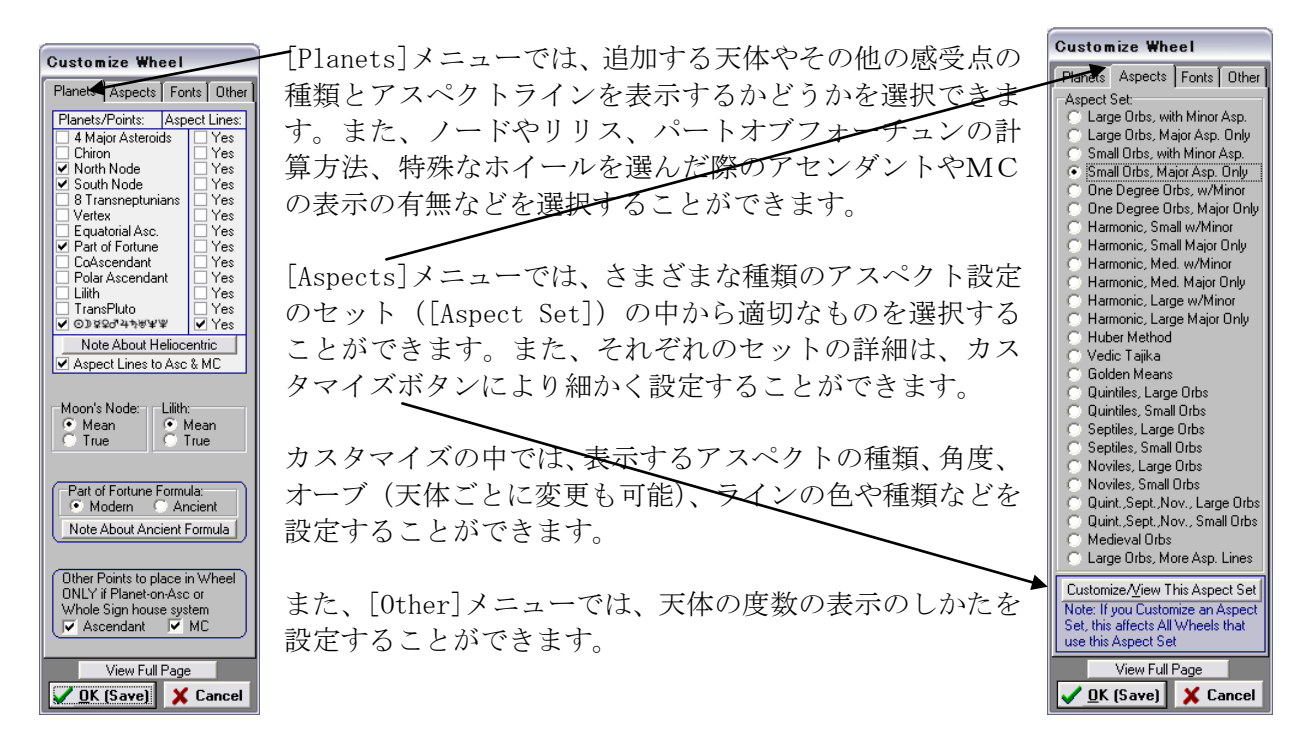

なお、使用するゾディアックの種類(トロピカル/サイデリアル)、ハウスシステムの種類、特殊 な計算方法(ヘリオセントリック、ドラコニックなど)、ハーモニックチャートの作成などはメイ ン画面の[Settings]メニューから直接設定できます。

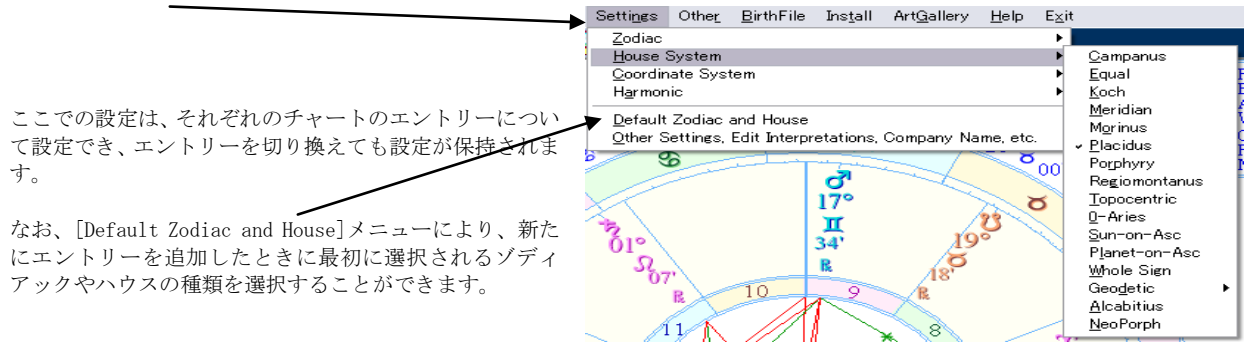

<ケプラーのチャート表示のしくみについて>

まず、「エントリー」と「プリントアウト」という概念を把握してください。エントリーとは、さ まざまな計算や表示の元になる入力データの一つ一つをさします。そして、プリントアウトはそれ らを特定の方法で計算し表示したものです(通常のチャートもその中のひとつです)。

| メイン画面の右端に現在表示                                                                                                    | されているエントリーが示されているボック                                                                                                    | Currently displayed entry.<br>2: Gates Bill Henry - Natal                         |
|----------------------------------------------------------------------------------------------------|----------------------------------------------------------------------------------------------------|-----------------------------------------------------------------------------------|
| スがあります([Currently d                                                                                                    | isplayed entry])。                                                                                                    | Other Entries                                                                     |
| このボックスの中には、さら<br>ていないエントリーのリスト<br>関するいろいろなプリントフ<br>Selected]という項目がありま                                                                                                    | に、すでに計算しているが画面には表示され<br>である[Other Entries]と、あるエントリーに<br>アウト(表示)がリストしてある[Printouts<br>ます。                                                          | 1: Jones, Quincy - Natal<br>3: Carpenier, Richard - Natal                         |
| これらのリストでは、相性な<br>グレス用のバイホイール(2<br>さまざまな操作において基本<br>アウト(表示)の管理や切り                                                                                                    | どでのチャートの比較、トランジット、プロ<br>重円)、トライホイール(3重円)作成など<br>になるエントリー(入力データ)やプリント<br>換えを行います。                                                                  |                                                                                   |
| Eile         Wheel         Listing         Interpretation         Foregast           Add New Natal Chart         Image: State State St | メイン画面から新たなエントリーを追加す<br>るには、ファイルメニューの中から[Add New<br>Natal Chart]を選択します。すると、最初に<br>チャートを作成したときのようなデータエ<br>ントリー画面が現れます。始めのときと同様<br>な手順でデータの詳細を入力します。 | Printouts Selected      Wheel EAC      Train. Intelp ZZZ: TimeLine      Midpcints |
| Print<br>Print or Save ALL Printouts Selected<br>Printer Setup<br>E-mail<br>Save in <u>F</u> ile<br>Exit: Return to Opening Screen<br>Exit: Return to Opening Screen                                                                                                    | こうして新たに追加したエントリーはメイ<br>ン画面に表示され、今まで表示されていたエ<br>ントリーは[Other Entries]のリストの中に<br>加えられます。                                                             | Clear Muti-Select                                                                 |

ファイルメニューからは、また、あるネイタルチャートをもとにプログレスやソーラーリターン、 ルナリターン、その他の天体のリターン、リロケートチャート、コンポジットチャートなどを作る こともできます。こうして作成したデータは、新たなエントリーとして加えられます。

表示されていないエントリーを呼び出すには、[Other Entries]のリストの中から呼び出したいエ ントリーをクリックします。また、間違って作成したり必要がなくなったなどでエントリーのリス トから外したい場合は、まず、[Other Entries]のリストの中からクリックし、メイン画面に表示 させた状態でファイルメニューから[View or Edit Chart Data]を選択します。すると、データ入

カ画面が現れそのデータが表示され ます。ここで、[Delete]ボタンを押す と[Remove this chart]というメッセ ージボックスが現れます。ここで、 [Remove Entry from Current Entries] のみにチェックが入った状態で[OK] を押すとエントリーリストの中から 削除されます。

| Tropical Placidus<br>NATAL CHART                                         |                                                                           |                                                                    |                     |                                                      |
|--------------------------------------------------------------------------|---------------------------------------------------------------------------|--------------------------------------------------------------------|---------------------|------------------------------------------------------|
| Chart Type: Natal                                                        | •                                                                         | Select File to Rea<br>All Data                                     | ad From:            | Default                                              |
| Name: Gates,Bill H<br>Date: 107 <del>28/1</del> 955                      | enry<br>October 28, 1955                                                  | => A<br>A B Electrolux, IPO<br>A B Volvo, IPO<br>A B Watley Group, | <= <b>▲</b>         | ← <u>G</u> et 1st<br>Note: For fast<br>lookup, enter |
| Time: 22:00:00 Place: Seattle, Wa                                        | Remove this chart                                                         | rom <u>F</u> ile                                                   | io<br>IPO 🗾         | Name field.                                          |
| Lat & Long: 47* N 36' 23"<br>Time zone: 8 Hrs 0<br>Daylight Time: N (No) | 122*     Image: Remove Entry from       Mins     Image: Remove Entry from | m Current <u>E</u> ntries                                          | tal                 |                                                      |
| "Last,First" is recomme<br>Other 🛛 🛱 Settings                            | nded. Example: Smith,Bill<br><b>*</b> No <u>t</u> es <b>*</b> <u>S</u> ar | ve <b>*</b> <u>D</u> elete                                         | * <u>N</u> ew Natal | ✓ D <u>o</u> ne                                      |

※[Remove Name From File]にチェックを入れると ファイル自体から削除されてしまうので注意して ください。

ひとつのエントリーは、いろいろなかたちで表示をすることができます。そ れらのひとつひとつの表示は「プリントアウト」としてリストに加えられま す。通常のホロスコープは、リストには「Wheel」としてリストされます。ア ルファベット3文字により表示スタイルが示されています。ホイールメニュ ーからレギュラーを選び、別なスタイルを選択すると、このプリントアウト のリストに新たに「Wheel」としてそのスタイルを表すアルファベットととも に加えられます。その他のリスト表示や時期表示、解釈表示などもすべて表 示させるたびにこのリストに加えられ、それらをクリックすることによりイ ンスタントに呼び出すことができます。また、必要のなくなったプリントア ウトは、右クリックによりリストから削除することができます。

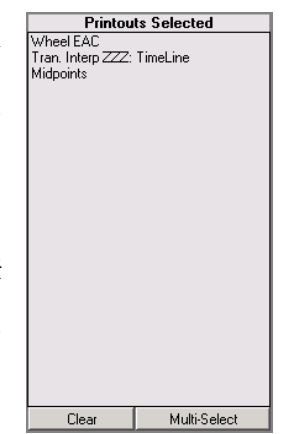

これらの基本的な操作をマスターすれば、ケプラーのさまざまな機能や表示をうまく切り換えなが ら利用することができるようになります。

## ケプラー使い方マニュアル・応用編

<時期予測に関するテクニック>

時期を検討するには、基本的なネイタルチャートにトランジットやプログレスなどのチャートを重 ねて表示したり、アスペクトの形成されるタイミングを見つけたりします。ここでは、ケプラープ ログラムを使いそれらを実現する方法を簡単に説明します。

<トランジットとネイタルのバイホイールを作ろう>

まず、基本編でのやり方に従い、元になるネイタルチャートを作成、あるいはデータから呼び込み

ます。現在のトランジットはファイルメ ニューの[Current Transit Chart(Quick Select)]で簡単に作成できます。デフォ ルトの場所は[Change Current Transit Chart Place]で設定できます。特定の日 を指定してトランジットチャートを作成 するには、トランジットを解釈したい時 期の日付で新しいエントリーを作ります。 ファイルメニューから[Add New Natal Chart]を選択すると、そのときの日付と 時間が自動的に入力されているので、必 要であれば変更し、「Transit」などの名

| 👯 Kepler 6.0 Main Data Entry Screen                                                                                                    |                                                                                                    |  |  |  |  |  |
|----------------------------------------------------------------------------------------------------|----------------------------------------------------------------------------------------------------|--|--|--|--|--|
| Tropical Placidus<br>NATAL CHART                                                                                                    |                                                                                                    |  |  |  |  |  |
| Chart Type: Natal                                                                                                    | Select File to Read From:<br>All Data Default                                                                                                    |  |  |  |  |  |
| Name:         Transit           Date:         12.18.2003         December 18, 2003           Time:         05:52:00 PM         Name Not Saved on File           Place:         Tokyo, Japan | A     A     B Electrolux, IPO     A B Volvo, IPO     A B Watley Group, IPO     A Schulman, Inc. IPO     A. C. Moore Arts & C, IPO     ★ Get Group                                                  |  |  |  |  |  |
| Lat & Long. 35' N 42' 0'' 139' E 46' 0''<br>Time zone: 9 Hrs 0 Mins E ast<br>Daylight Time: N (No)<br>''Last.First'' is recommended. Example: Smith,Bill<br>Other Stettings * Notes * Sam   | List of Entries (click to select):<br>2: Carpenter, Richard Natal<br>3: Jones, Quincy, Natal<br>4: Composite of entry 3 and 1<br>5: Transit, Natal<br>ve <u>* Delete</u> <u>* New Natal</u> V Dgne |  |  |  |  |  |

前を付けて新たなエントリーを作りましょう。一時的なデータなのでファイルへ保存しなくてもか まわないでしょう(表示は問題なく行うことができます)。なお、後に残しておきたい場合には、 適切な名前を付けて保存しておいてください。

すると、トランジットのチャートが表示され、先ほど作成したネイタルチャートは[Other Entries] のリストの中に移ります。こうして、2つのエントリーが用意できたら、ホイールメニューの中の

バイホイールを選びます。する と、右図のような設定ボックス が現れます。

このとき、バイホイールの内側 に表示したいエントリーを左側 のリストから、そして、外側に 表示したいエントリーを右側の リストから選択してください。 ここで、[OK]を押すと表示のス タイルの設定ボックスが表示さ れます。

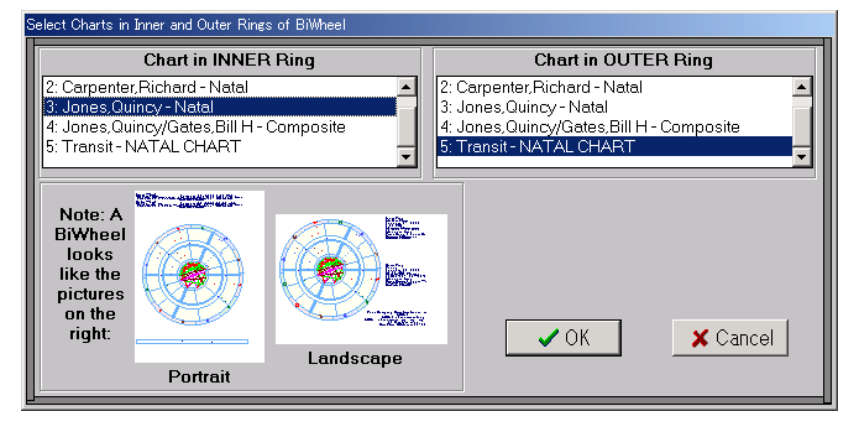

設定ボックスでは、大きな円表示か小さな円にアスペクトグリッドを表示させるかの選択やハウス

の傾きやサイン付の表示などを好みに合わせて選択できます。また、「カスタマイズ」により、表示する天体やアスペクト、オーブなどを設定することができます。これらの設定を終え、[OK]ボタンを押すとトランジットとネイタルのバイホイールチャートが表示されます。

<プログレスを加えてトライホイールを作ろう>

では、プログレスチャートも加えてみましょう。まずは、プログレスのエントリーを作ります。プ ログレスを計算する元になるネイタルのエントリーを選択し、表示させます。次に、ファイルメニ ューから[Progressed, Chart]を選択します。

| <u>File Wheel Listing Interpretation Fore</u> する<br>Add New Natal Chart<br>View or Edit Chart Data<br>Clear All Entries and Start Ne <u>w</u> List | と、プログレスさせたい日付や場所、そして、プログレスのタイン<br>択するボックスが現れます。                                                                                                    |
|----------------------------------------------------------------------------------------------------|----------------------------------------------------------------------------------------------------|
| Progresssed Chart<br>Solar Return<br>Lunar Return                                                                                                  | Enter Progressed Chart Data  Enter Date of Progressed Chart:  [12.18.2003] December 18, 2003  Chicago, Illinois                                                                                                    |
| Planet Return<br><u>R</u> elocated Chart<br><u>C</u> omposite Chart                                                                                | Select Progressed Charts Desired:<br>✓ A=Day-for-a-Year                                                                                                    |
| Print<br>Print or Save ALL Printouts Selected<br>Printer Setup<br>E-mail                                                                           | D=Dayle=Nora-real       D=Converse Degle=Nora-real       Chicagon, Micrigan         D=Day-for-a-Month       D=Converse Day-for-a-Month       Chical, NM(Sandoval)         E=Month-for-a-Year       J=Converse Month-for-a-Year       Chical, NM(Valencia)                                                                                                    |
| Save in <u>F</u> ile<br>E <u>x</u> it: Return to Opening Screen                                                                                    | Chicaskia, Kansas<br>Chichawatni, Pakistan<br>Chichen Itza, Mexico<br>Chicheng, China<br>Chicheng, China<br>Chicheng, China                                                                                                    |
| これらを適切に設定し、[OK]を挑<br>すと新たにプログレスのエント<br>リーが追加されます。                                                                                                  | Image: Second Second |

ここから先ほどのバイホイールの手順をトランジットの代わりにプログレスで行えば、プログレス とネイタルのバイホイールを作ることができます。さらに、ここでは、ホイールメニューの中から [TriWheel]を選択してみましょう。

先ほどのような設定ボッ クスが現れますが、こん どは内側と外側だけでな く、真ん中に表示させた いエントリーを選択でき るようになっています。 通常は、内側にネイタル、 真ん中にプログレス、外 側にトランジットを表示 させると見やすいでしょ う。[OK]を押すと表示の

| elect Charts in Inner, Middle, and Outer Rings of TriWheel                                                                                               |                                                                                                    |                                                                                                    |  |  |  |
|----------------------------------------------------------------------------------------------------|----------------------------------------------------------------------------------------------------|----------------------------------------------------------------------------------------------------|--|--|--|
| Chart in INNER Ring                                                                                                    | Chart in MIDDLE Ring                                                                                                    | Chart in OUTER Ring                                                                                                    |  |  |  |
| 1: Gates, Bill Henry - Natal<br>2: Carpenter, Richard - Natal<br>3: Jones, Quincy - Natal<br>4: Jones, Quincy/Gates, Bill H - Corr<br>5: Trapoit - Natal | 3: Jones, Quincy - Natal<br>4: Jones, Quincy/Gates, Bill H - Con<br>5: Transit - Natal<br>6: Jones, Quincy - Day-for-a-Year F | 2: Carpenter, Richard - Natal<br>3: Jones, Quincy - Natal<br>4: Jones, Quincy/Gates, Bill H - Corr<br>5: Transit - Natal<br>6: Jones, Quincy, Devrore, Yoar, F |  |  |  |
| Note: A<br>TriWheel<br>looks<br>like the<br>pictures<br>on the<br>right:<br>Portrait                                                                     | andscape                                                                                                    | ✓ OK 📕 🗶 Cancel                                                                                                    |  |  |  |

スタイルの設定がありますが、バイホイールとほとんど同じ内容の設定ができます。

<リターンチャートについて>

時期予測では、リターンチャートも利用されますが、ケプラーではすべての天体のリターンチャートを簡単に計算することができます。元になるネイタルエントリーを選択し、ファイルメニューから望みのリターンを選択してください。

<タイムラインの利用>

時期予測の際に、ネイタルの天体とプログレス、あるいは、トランジットの天体の間にできるアス ペクトのタイミングを計算しながら解釈していきます。ケプラーでは、それらの影響のある時期を 「タイムライン」機能によりグラフィカルに表示することができます。これを利用するにはフォー キャストメニューの中から[Time Line Format]を選択してください。

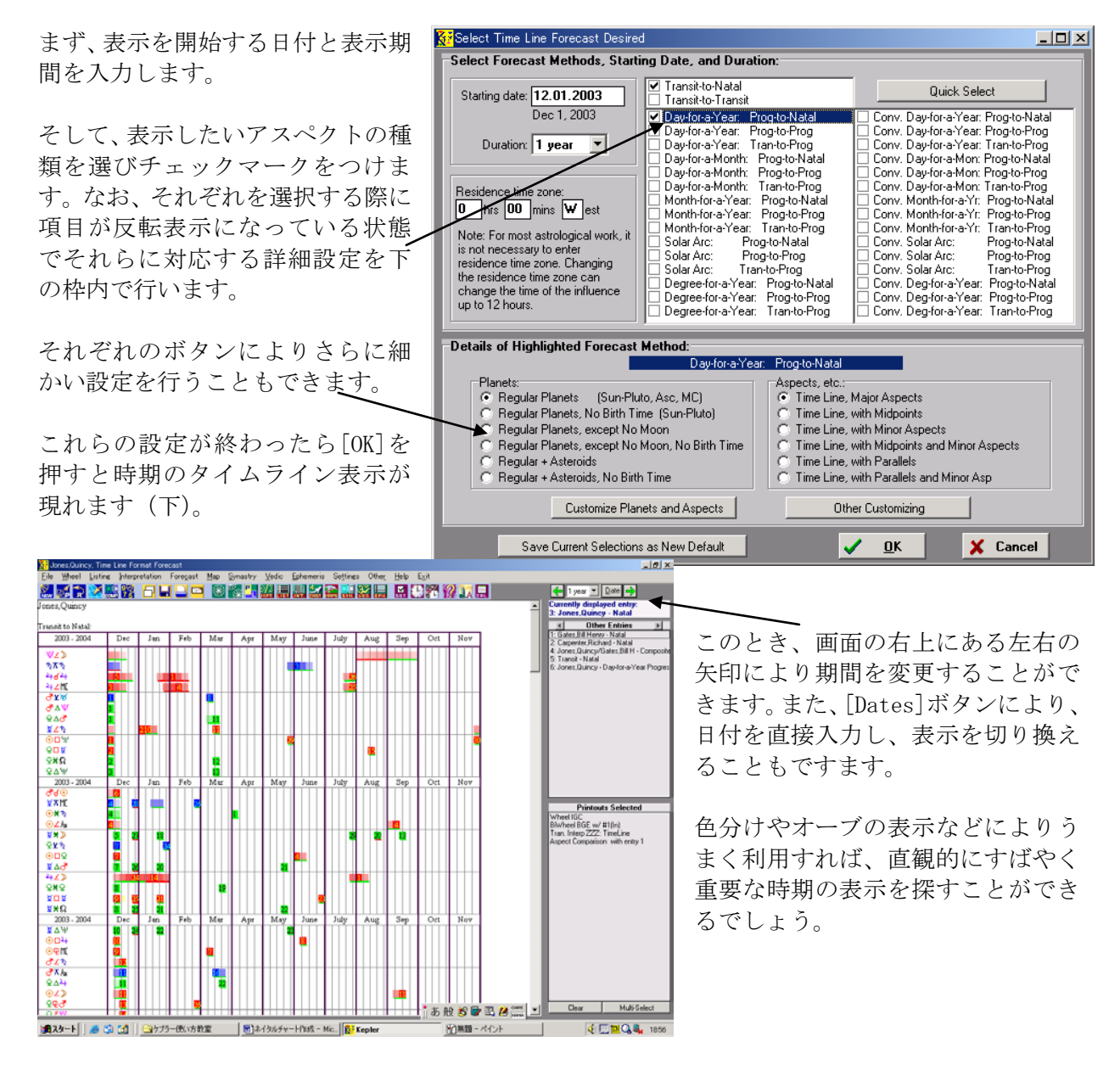

Copyright JANet Inc.

<相性に関するテクニック>

相性を検討するには、検討したい2人の基本的なネイタルチャートをバイホイールにして重ね合わ せたり、2つのチャートの間にできるアスペクトを比較したり、合成してコンポジットチャートと 呼ばれるチャートを作成したりします。ここでは、ケプラープログラムを使いそれらを実現する方 法を簡単に説明します。

<バイホイールの作成>

これは、基本的にトランジットとネイタルで作成した手順とまったく同様です。まず、基本編での やり方に従い、2人の個々のネイタルチャートを作成します。

すると、作成したネイタル チャートは先に作成した ものは[0ther Entries]に リストされ、後に作成した ものは表示に現れていま す。こうして、2つのエン トリーが用意できたら、ホ イールメニューの中のバ イホイールを選びます。す ると、右図のような設定ボ ックスが現れます。

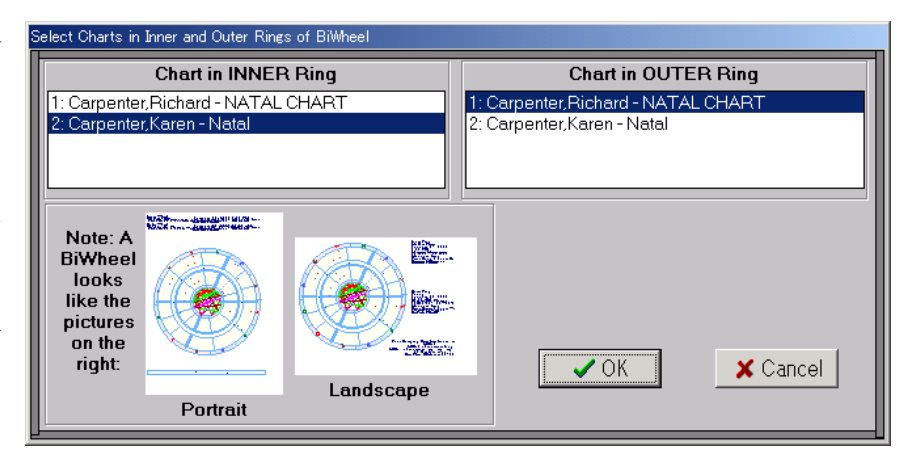

このとき、バイホイールの内側に表示したいエントリーを左側のリストから、そして、外側に表示 したいエントリーを右側のリストから選択してください。ここで、[OK]を押すと表示のスタイルの 設定ボックスが表示されます。

設定ボックスでは、大きな円表示か小 / さな円にアスペクトグリッドを表示させるかの選択やハウスの傾きやサイン 付の表示などを好みに合わせて選択できます。とくに相性の検討では、アスペクトグリッド(右図)を利用すると 便利でしょう。また、「カスタマイズ」により、表示する天体やアスペクト、オーブなどを設定することができます。 これらの設定を終え、[OK]ボタンを押すとトランジットとネイタルのバイホイールチャートが表示されます。 アスペクトグリッドでは、内側円として選択した人が横列、外側円が縦列に表示されます。

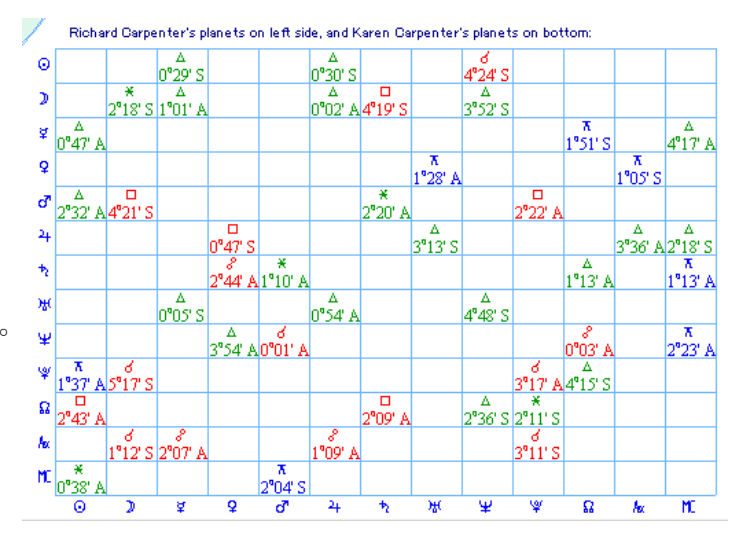

<2人のチャートを並べて表示する>

相性を検討するときには、2人のチャートを並べて表示すると便利なこともあります。このような 場合には、ホイールメニューの中の[Two-Wheels]を利用します。

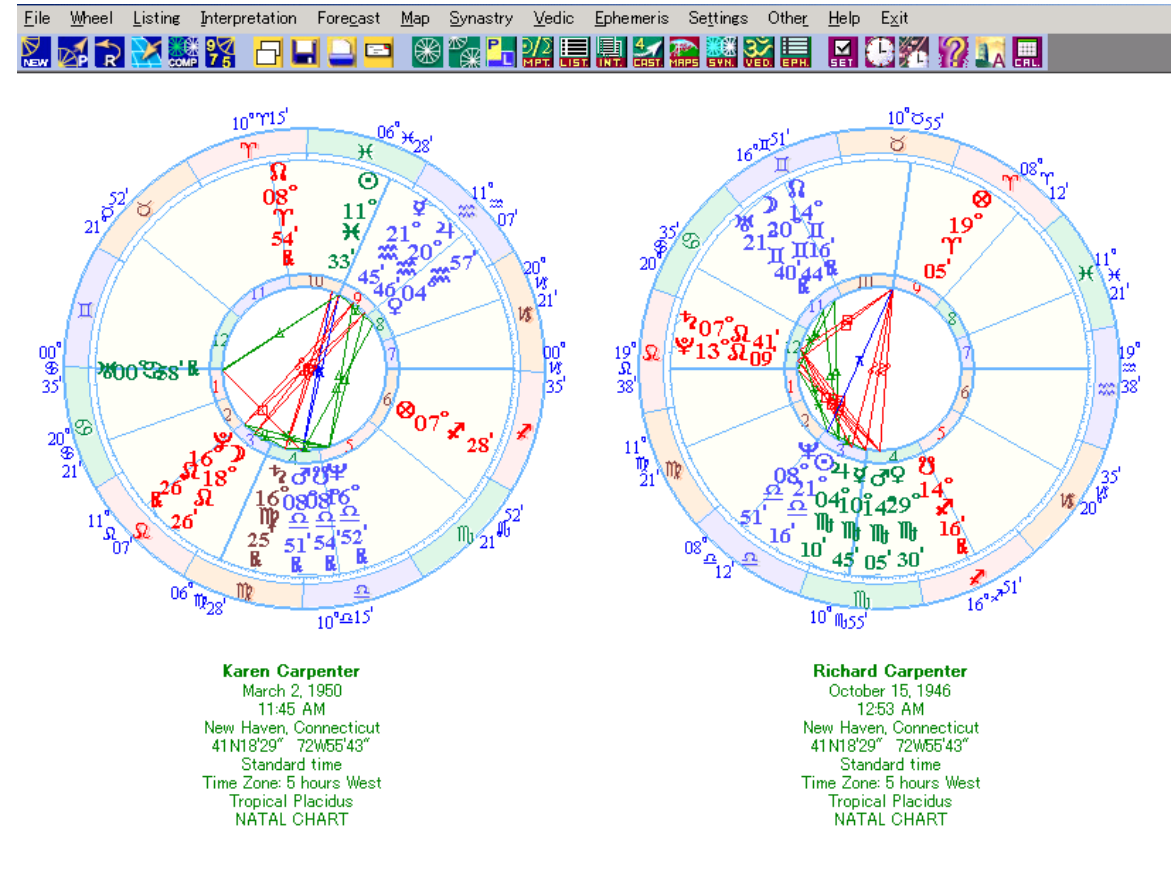

<sup>&</sup>lt;コンポジットチャートの作成>

| Select chart to make Composite Chart with:<br>2: Carpenter, Karen - Natal<br>3: Carpenter, Karen/Carpenter - Composite<br>4: t - Natal |  |  |  |  |
|----------------------------------------------------------------------------------------------------|--|--|--|--|
| 2: Carpenter,Karen - Natal<br>3: Carpenter,Karen/Carpenter - Composite<br>4: t - Natal                                                 |  |  |  |  |
| 4: t - Natal                                                                                                    |  |  |  |  |
|                                                                                                    |  |  |  |  |
|                                                                                                    |  |  |  |  |
|                                                                                                    |  |  |  |  |
|                                                                                                    |  |  |  |  |
|                                                                                                    |  |  |  |  |
| C Derived at Latitude of Place  • Asc Midpoint                                                                                         |  |  |  |  |
| C MC Midpoint C Time-Space                                                                                                    |  |  |  |  |
| <u>✓ ΩK</u> X Cancel                                                                                                    |  |  |  |  |
| Automatically Select Printouts:                                                                                                    |  |  |  |  |
| Chart when C Same as Current Entry                                                                                                    |  |  |  |  |
| "OK" selected O No Printouts                                                                                                    |  |  |  |  |

2人のチャートをそれぞれの天体のミッドポイント を利用して合成したチャートをコンポジットチャー トと呼びます。この場合も、まず、基本となる2人の データのエントリーを作ります。次にどちらか一人の エントリーを表示させておき、ファイルメニューから [Composit Chart]を選択します。すると、左図のよう な設定ボックスが現れます。一番上のリストから、コ ンポジットを作りたい相手のエントリーを選択しま す。コンポジットチャートのタイプは4つあります。 ハウスを計算する方法で場所からアセンダント位置 を割り出すか、ASC/MCのどちらを優先するか、 あるいは、天体のミッドポイントではなく出生の時間 空間ミッドポイントを利用するかの設定をすること トが計算、表示されます。

ができます。[OK]をクリックするとチャートが計算、表示されます。

<コンポジットに対するトランジットのバイホイール>

2人の相性の時期的な変化を考える方法のひとつにコンポジット チャートに対するトランジットを考えることができます。コンポ ジットチャートを作成すると、そのデータはエントリーリストに 加えられるので、それを利用して通常の方法によりバイホイール を作成することができます。もちろん、検討したい日付のトラン ジットのエントリーはあらかじめ作成しておきます(「トランジッ トとネイタルのバイホイールを作ろう」の項を参照)。

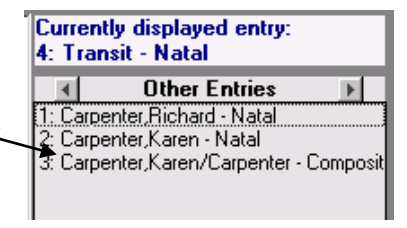

<コンポジットに対するトランジットをタイムラインで表示>

コンポジットチャートを作成するとそのデータはエントリーリストに加えられます。これを選択し、 表示している状態でタイムライン機能を利用すると、コンポジットに対するトランジットのタイミ ングを表示することができます。

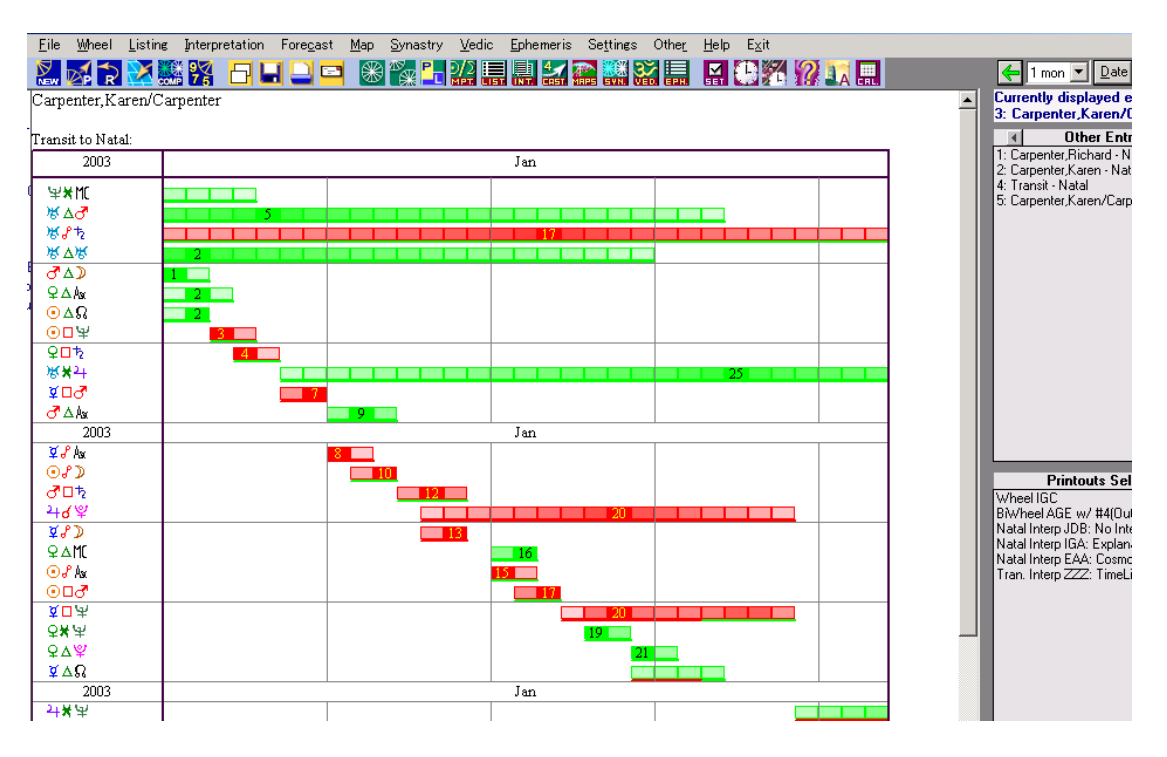

<その他の相性のテクニック>

|    | <u>S</u> ynastry                                        | <u>V</u> edic | <u>E</u> phemeris | Se <u>t</u> tings | Othe <u>r</u> | <u>H</u> elp | E <u>x</u> it |
|----|---------------------------------------------------------|---------------|-------------------|-------------------|---------------|--------------|---------------|
| ΔD | Midpoint Comparison                                     |               |                   |                   |               |              |               |
| ]  | <u>A</u> spect Grid Compare (also available in BiWheel) |               |                   |                   |               | el)          |               |
|    |                                                         |               |                   | 10° - 1           |               |              |               |

相性では、他に2人の間のミッドポイントの関係を比較 して解釈する方法もあります。これは、シナストリーメ ニューから[Midpoint Comparison]を選択して表示させま す。